# **TP1 - correction**

### I. Connaître sa machine

a) Quel est le nom de votre machine ?

```
env #pour connaitre la commande. Rappels sur les variable d'environnement.
```

echo \$HOSTNAME

b) Qu'est-ce qu'une interface réseau ? Avec la commande /sbin/ifconfig, donnez les interfaces réseaux actives sur votre PC. A quoi correspondent-elles ?

```
eth0 : interface ethernet. Elle permet à des machines connectées
sur un réseau ethernet de communiquer par envoi de trames
ethernet.
```

10 : boucle locale Elle permet à toutes les applications d'une même machine de communiquer entre elles via le réseau.

c) Quelle est l'adresse ethernet (MAC) de votre pc ? Quelles sont les 2 parties de l'adresse MAC ? Quel est le constructeur de votre PC (<u>http://www.coffer.com/mac\_find/</u>) ?

```
HWaddr 00:19:e0:0e:5b:02
LES 3 premiers octets sont l'adresse du constructeur. 0019E0 correspond
à TP-link Technologies,
```

 d) Est-il possible de faire de la diffusion ou du multicast sur ce réseau local ? Quelle est la taille maximale autorisée pour un paquet Ethernet(<u>http://fr.wikipedia.org/wiki/Maximum\_Transmission\_Unit</u>) ?

```
eth0 Link encap:Ethernet HWaddr 00:19:e0:0e:5b:02
inet adr:134.157.105.152 Bcast:134.157.105.255
Masque:255.255.0
adr inet6: fe80::219:e0ff:fe0e:5b02/64 Scope:Lien
UP BROADCAST RUNNING MULTICAST MTU:1500 Metric:1
RX packets:8307001 errors:0 dropped:0 overruns:0 frame:0
TX packets:6021135 errors:0 dropped:0 overruns:0 carrier:0
collisions:0 lg file transmission:1000
RX bytes:3548712042 (3.3 GiB) TX bytes:1798806030 (1.6 GiB)
Interruption:17 Adresse de base:0xc800
```

II. Observer les trames ethernet

# A) Format de trames Ethernet (II)

a) Donnez le format d'une trame Ethernet

### En octets

| 0 | 1         | 2           | 3           | 4         | 5 | 6 | 7  | 8         | 9         | 10       | 11 | 12 |                         | 13                    | 14<br>1513                                       | 1514 | 1515 | 1516 | 1517 |
|---|-----------|-------------|-------------|-----------|---|---|----|-----------|-----------|----------|----|----|-------------------------|-----------------------|--------------------------------------------------|------|------|------|------|
|   | Adr<br>de | ess<br>stir | se I<br>nat | MA<br>ion | C |   | Ad | res<br>so | se<br>uro | MA<br>ce | AC | p  | Taille<br>Type<br>oroto | e ou<br>e de<br>ocole | Données<br>sur 1500<br>octets<br>max, 46<br>min. |      | FCS  | /CRC |      |

Chaque octet est donné sous sa forme hexadécimale (2 caractères hexadécimaux).

Le type de protocole est codé sur 2 octets. Il faut consulter une table de correspondance.

Les données applicatives sont brutes et de taille limitée. La taille minimale des données est de 46 octets. Si nécessaire, des octets de bourrage (0) sont ajoutés.

Les 4 derniers octets correspondent à la séquence de contrôle -FCS ou Frame Control Sequence) de la trame qui permet de détecter d'éventuelles erreurs.

b) Identifier la source, le destinataire et le protocole applicatif encapsulé dans la trame ethernet ci-dessous :

ffffffffff003048562bc8080600010800060400103048562bc8869d69150000000000869d69c0000000000000000000000000000000000000000000000000000000000000000000000000000000000000000000000000000000000000000000000000000000000000000000000000000000000000000000000000000000000000000000000000000000000000000000000000000000000000000000000000000000000000000000000000000000000000000000000000<td

ffffffffff003048562bc808060001080006040001003048562bc8869d6915000000000000869d69c000000000000000000000000000000000000000000000000000000000000000000000000000000000000000000000000000000000000000000000000000000000000000000000000000000000000000000000000000000000000000000000000000000000000000000000000000000000000000000000000000000000000000000000000000000000000000000000<td

jaune = destination = broadcast ; bleu = source ; 0806=ARP

#### **B)** Wireshark

<u>Wireshark</u> (anciennement *Ethereal*) est un analyseur réseau très populaire. Cet outil extrêmement puissant fournit des informations sur des protocoles réseaux et applicatifs à partir de données capturées sur un réseau. Un manuel utilisateur se trouve ici : http://david.roumanet.free.fr/serendipity/uploads/reseaux/Manuel\_WireS hark.pdf

c) Démarrer wireshark (dans les raccourcis ou en ligne de commande). et charger la capture <u>http://webia.lip6.fr/~lepape/ens/resap/tp/TP1/capture\_arp.pcap</u> Dans le menu View>Name Resolution, décochez les options de résolution de noms si elles sont sont cochées. Que voyez-vous ? Identifiez la fenêtre de résumé, la fenêtre d'arborescence de protocoles et la fenêtre de vue des données.

d) Pour limiter le nombre de données, l'utilisateur peut spécifier un filtre d'affichage (<u>http://openmaniak.com/fr/wireshark\_filters.php#display</u>).
 Filtrer les paquets en ne gardant que les trames **arp**.

Mettre arp dans le filtre

e) Pour cet exercice, il faut savoir qu'une machine n'est connue par son adresse MAC que sur le réseau local. Sur Internet, une machine est connue par une adresse globale, appelée adresse IP. Que fait le protocole ARP ?

Un ordinateur connecté à un réseau informatique souhaite émettre une trame ethernet à destination d'un autre ordinateur dont il connaît l'adresse IP et placé dans le même <u>SOUS-réSeaU</u>. Le protocole ARP effectue la traduction d'une adresse de protocole de couche réseau (typiquement une adresse IPv4) en une adresse MAC (typiquement une adresse ethernet).

 f) Consulter la table ARP de votre PC avec la commande /usr/sbin/arp -n Que contient-elle ?

| La conversion    | entre | les | adresses | IP ( | et le | s adre | esses | MAC | (HWaddress) |      |
|------------------|-------|-----|----------|------|-------|--------|-------|-----|-------------|------|
| Address<br>Iface |       |     | HWtype   | HWad | ddres | S      |       | Fla | ags Mask    |      |
| 134.157.105.59   | )     |     | ether    | b8:a | ac:6f | :89:b  | 7:5a  | С   |             | eth0 |

| 134.157.105.21  | ether | 00:30:48:56:2b:c8 | С | eth0 |
|-----------------|-------|-------------------|---|------|
| 134.157.105.45  | ether | 00:e0:81:c5:81:c4 | C | eth0 |
| 134.157.105.254 | ether | 00:1d:71:71:b5:c0 | С | eth0 |
| 134.157.105.50  | ether | 00:16:3e:00:00:50 | С | eth0 |
| 134.157.105.57  | ether | 00:16:3e:00:00:12 | С | eth0 |

#### g) Analyser les trames 70 et 71..

```
trame 70 : 20:cf:30:81:30:8d broadcast à tous les équipements du réseau local
la demande de conversion de l'adresse IP 134.157.105.31 et indique sa propre
adresse
trame 71 : réponse de 00:23:54:bf:50:71 qui correspond à l'adresse IP
recherchée
```

 h) La table ARP sur pc32 ne contenait pas pc31.polytech.upmc.fr et l'utilisateur exécute la commande ping pc31.polytech.upmc.fr
 Quelle nouvelle entrée doit être enregistrée dans la table ARP de pc32 ?

L'adresse IP de pc32 et son adresse MAC.

# IV. Sécurité des trames ethernet

1. Ouvrez l'url suivante .

<u>http://pc84.polytech.upmc.fr/~lepape/resap/TP1/coucou.html</u> . Le site demande un login (**test**) et un mot de passe (**soleil**). La capture de cette opération est ici :

<u>http://pc84.polytech.upmc.fr/~lepape/resap/captures/capture\_htaccess</u>. Filtrez les messages HTTP uniquement. Quelle opération HTTP a été effectuée ? Que lui a répondu le serveur ?

```
Seules les trames 311, 340, 679 et 680 nous intéressent.
311 : client : GET /~lepape/resap/TP1/coucou.html HTTP/1.1
340 : serveur : il manque l'authentification
679 : client : GET /~lepape/resap/TP1/coucou.html HTTP/1.1 avec
authentification dans le champ Authorization
```

680 : serveur : retourne le contenu de la page

 Dans la fenêtre de protocoles de la trame 679, chercher le champ d'authentification (Authorization). Avec l'outil en ligne <u>http://www.dolcevie.com/js/converter.html</u>, retrouver le codage hexadecimal correspondant à cette information et vérifier la correspondance dans la trame de wireshark.

```
Authorization: Basic dGVzdDpzb2xlaWw=
```

```
Le code hexadecimal est identique à l'info de la trame:
41:75:74:68:6f:72:69:7a:61:74:69:6f:6e:3a:20:42:61:73:69:63:20:64:47:56:7a:
64:44:70:7a:62:32:78:6c:61:57:77:3d
```

3. Parmi ces informations de description se trouve les informations d'authentification. Sachant que ces informations sont codée en <u>base 64</u> et à l'aide de l'outil en ligne <u>http://www.hcidata.info/base64.htm</u>, retrouver le login et le mot de passe.

```
en HEXA : 20:64:47:56:7a:64:44:70:7a:62:32:78:6c:61:57:77:3d
en ASCII : dGVzdDpzb2xlaWw=
en base64 : test:soleil
```

4. Recommencer la même manipulation cette fois en utilisant un serveur web sécurisé (https) qui se trouve sur pc41 (<u>https://pc41.polytech.upmc.fr/ens/resap/TP1/test.html</u>). La capture de cette opération est ici : <u>http://pc84.polytech.upmc.fr/~lepape/resap/captures/capture\_htaccess\_secur</u> ise. Attention : le filtre http ne fonctionne plus et le filtre https n'est pas reconnu. Il faut filtrer avec le filtre tcp.port == 443. Que constatez-vous ?

https = http + tls (le flux http est encapsulé dans une session sécurisée où les données de l'application sont encryptées (cf <u>http://www.authsecu.com/ssl-tls/ssl-tls.php</u>). On ne peut donc plus voir le contenu des données applicatives.